## **SCHEME BENEFICIARY VERIFICATION APP**

## 1) Verification Of New Applicants:

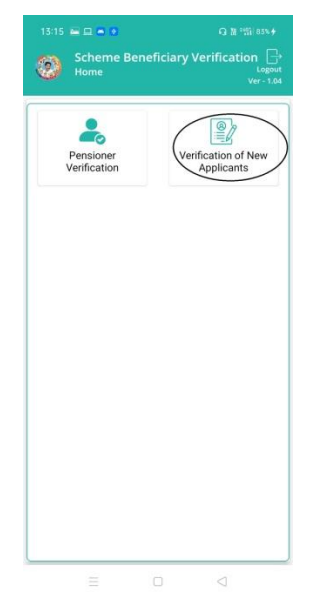

- a) Home Screen లో Verification of New Applicants మీద క్లిక్ చేస్తే New Verification list (స్కీన్ కనపడతుంది.
- b) ఇక్కడ మీరు మీ గ్రామ సచివాలయం select చేసుకుంటే దరఖాస్తు ఐ.డి, దరఖాస్తు దారుని పేరు వస్తుంది.

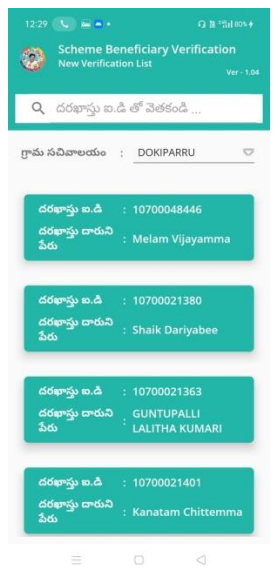

c) దరఖాస్తు ఐ.డి, దరఖాస్తు దారుని పేరు మీద క్లిక్ చేస్తే Applicant Details Screen కనిపిస్తుంది.

- d) Applicant Details screen లో జిల్లా పేరు , మండలం పేరు, గ్రామ సచివాలయం పేరు, దరఖాస్తు ఐ.డి, దరఖాస్తు దారుని పేరు , దరఖాస్తు దారుని రకము, ఆధార్ నెంబర్ కనిపిస్తాయి.
- 2) దరఖాస్తు దారుని యొక్క స్టేటస్ ని ఎంచుకోండి లో live (or) Death ఆఫ్షన్స్ కలవు.
  - a) మీరు live ఎంచుకునట్లు అయితే మీకు ఈ క్రింది విధంగా (స్కీన్స్ కనిపిస్తాయి.

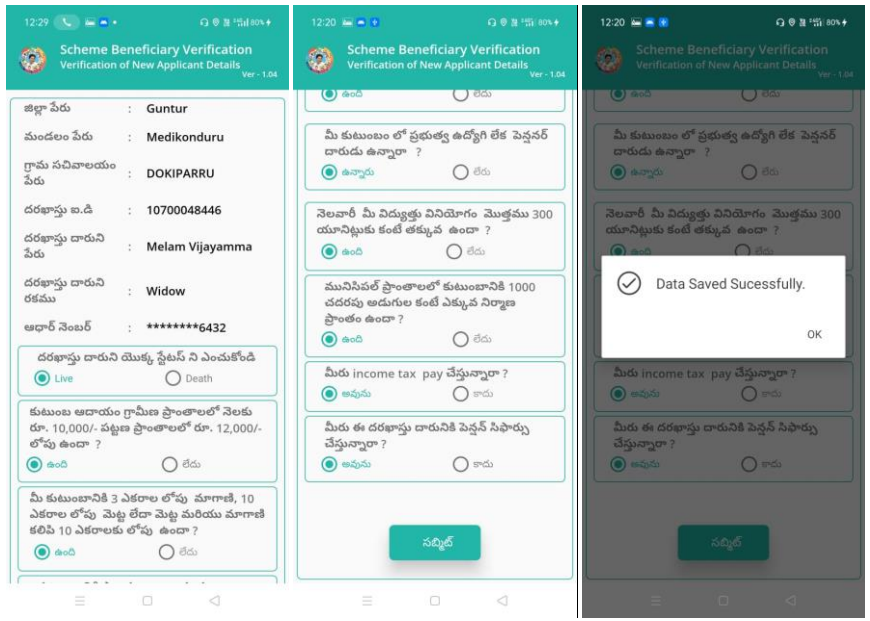

- b) మీరు 6 step validation కి సంబందించిన అన్ని (పశ్నలకు జవాబులు(ఉంది/లేదు) ఎంచుకొని data సబ్మిట్ చేయాల్సి ఉంటుంది.
- c) data సబ్మిట్ చేసాక Data Saved sucessfully అని వస్తుంది.

## 3). దరఖాస్తు దారుని యొక్క స్టేటస్ ఎంచుకోండి లో live (or) Death ఆఫ్టన్స్ కలవు. మీరు Death ఎంచుకునట్లు అయితే :

|                          |                                                                   | 12:34 💽 🔤 🖬 • 😡 0 0 2 "Salaon.+                                                                                                    |
|--------------------------|-------------------------------------------------------------------|----------------------------------------------------------------------------------------------------|
| Scheme B<br>Verification | eneficiary Verification<br>of New Applicant Details<br>Ver • 1.04 | Scheme Beneficiary Verification<br>Verification of New Applicant Details<br>Wr- 1.00                                                                                                    |
| జిల్లా పేరు              | : Guntur                                                          | జిల్లాపేరు : Guntur                                                                                                    |
| మండలం పేరు               | : Medikonduru                                                     | మండలం పేరు : Medikonduru                                                                                                    |
| ామ సచివాలయం<br>చు        | : DOKIPARRU                                                       | గ్రామ సచివాలయం<br>పేరు : DOKIPARRU                                                                                                    |
| రభాస్తు ఐ.డి             | : 10700048446                                                     | దరఖాస్తు జ.డి : 10700048446                                                                                                    |
| కరఖాస్తు దారుని<br>పరు   | : Melam Vijayamma                                                 | దరఖాస్తు దారుని : Melam Vijayamma<br>సంగ                                                                                                    |
| రరఖాస్తు దారుని<br>గకము  | : Widow                                                           | Data Saved Sucessfully.                                                                                                    |
| ఆధార్ నెంబర్             | : *******6432                                                     | ок                                                                                                    |
| దరఖాస్తు దారుని          | యొక్క స్టేటస్ ని ఎంచుకోండి                                        | A set of the set of the set of th |
| O Live                   | Death                                                             | O Live O Death                                                                                                    |
|                          |                                                                   | _                                                                                                    |
|                          | సబ్మిల్                                                           | ಸದ್ನಿಕ                                                                                                    |
|                          | సబ్యిల్                                                           | 545                                                                                                    |

d) దరఖాస్తు దారుని యొక్క స్టేటస్ Death ఎంచుకొని submit చేసినట్లు అయితే Data Saved successfully అని వస్తుంది.